## Google Chrome リモートデスクトップ機能の利用方法

以下は、異なる Google アカウントでリモートサポートを行う場合の設定手順です。 ※ブラウザで閲覧している場合、異なるタブでリンクを開くには CTRL キーを押しながら行います。

- 事前に必要なもの
  - Googleアカウント
  - Google Chrome ブラウザ(最新版)
     ※以下の手順でインストールできます

■ Google Chrome のダウンロードとインストール

まだ Google Chrome をお持ちでない場合は次の手順でインストールしてください。 【Windows / Mac 編】

- 1. ブラウザ (Internet Explorer や Safari) を開く
- 2. <a href="https://www.google.com/chrome/">https://www.google.com/chrome/</a> <a href="https://www.google.com/chrome/">ורד</a>
- 3. 「Chrome をダウンロード」をクリック
- 4. 利用規約を確認し、「同意してインストール」をクリック
- 5. インストーラーがダウンロードされるので、ダブルクリックして実行
- 6. インストールが完了すると、Chrome が自動的に起動します

■ 手順 ①:リモートサポートを受ける側(アクセスを受ける PC)

- Google Chrome を開く
   <u>https://remotedesktop.google.com/support</u>
   にアクセス
   ※Google アカウントにログインが必要です
- 2. 「リモートサポート」より「この画面を共有」をクリック

初回の場合は下図の 🔮 をクリックし、必要なプログラムをダウンロードします。

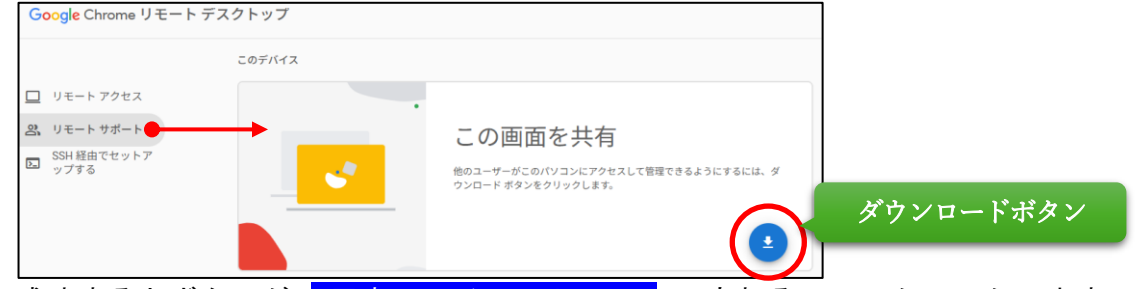

成功するとボタンが「同意してインストール」に変わるので、クリックします。

※インストールに失敗する場合、エクスプローラ等でダウンロードフォルダを開き、直接実行 してください

| 👱 ダウンロード                                         | × +                    |                    | - 🗆 ×                   |
|--------------------------------------------------|------------------------|--------------------|-------------------------|
| $\leftarrow \rightarrow  \checkmark  \texttt{C}$ | ロ > … ユーザー >           | > ダウンロード           | ダウンロードの検索 Q             |
| ⊕ 新規作成 × 👗 🖸                                     | î () ()                | ↑↓ 並べ替え ~ 🛛 三 表示   | ~ •••                   |
| 🛓 ダウンロード 🖈 名                                     | 前                      | 更新日時               | 1. サイズ                  |
| 📑 ドキュメント 🖈                                       |                        |                    |                         |
| 🔀 ピクチャ 🔹 🗖 c                                     | hromeremotedesktophost | 2025/05/01 14:34 V | /indows インストー 22,288 KB |
| 🕖 ミュージック 🔹 🖈                                     |                        |                    |                         |
| 🛂 ८५७४ 🔹 🖌                                       |                        |                    |                         |
| Local Disk (C:)                                  |                        |                    |                         |

※ファイルをダウンロードした場所を開き、chromeremotedesktophostを実行します

 「コードを生成」ボタンをクリック プログラムがインストールされていれば、コード生成ボタンが表示されています。

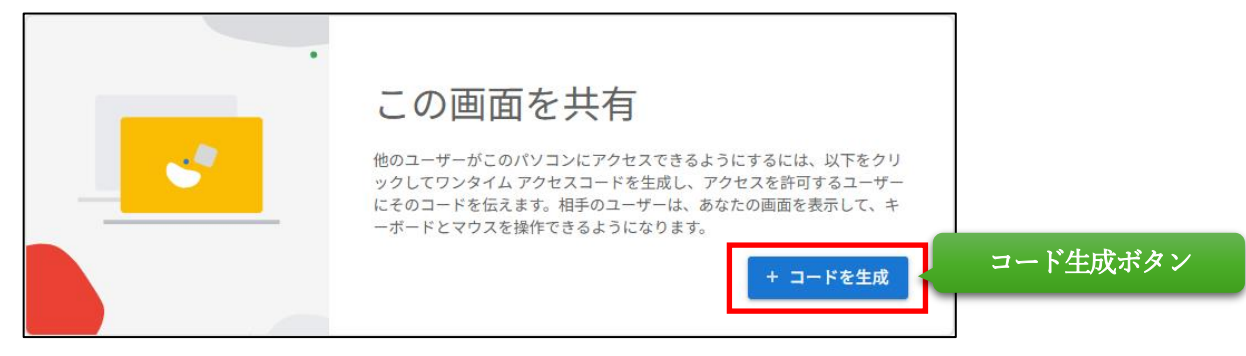

一時的なアクセスコードが表示されます
 このコードを、サポートを提供する側(リモートサポート側)に伝える必要があります。

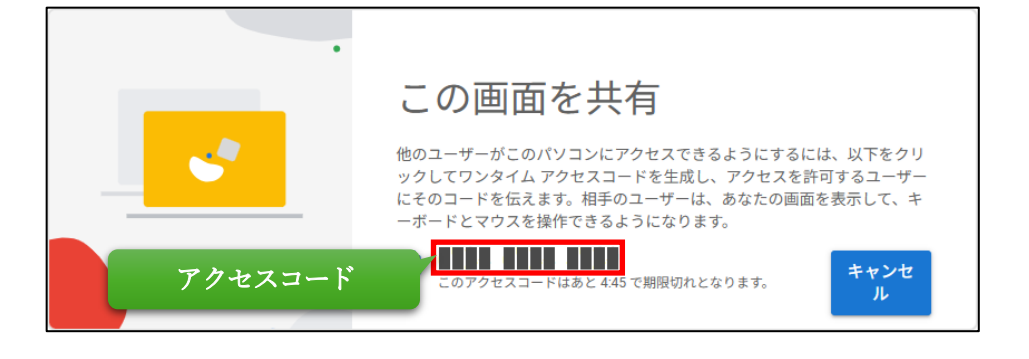

## ■ 注意点

一時的なアクセスコードは、接続終了後に無効となります。
 再度接続するためには、新しいコードを取得する必要があります。

## ■ その他

手順① 1.のアドレスにアクセスするためのショートカットをダウンロードできます。 アドレスにアクセスした際に下の表示が現れたら、インストールをクリックしてください。

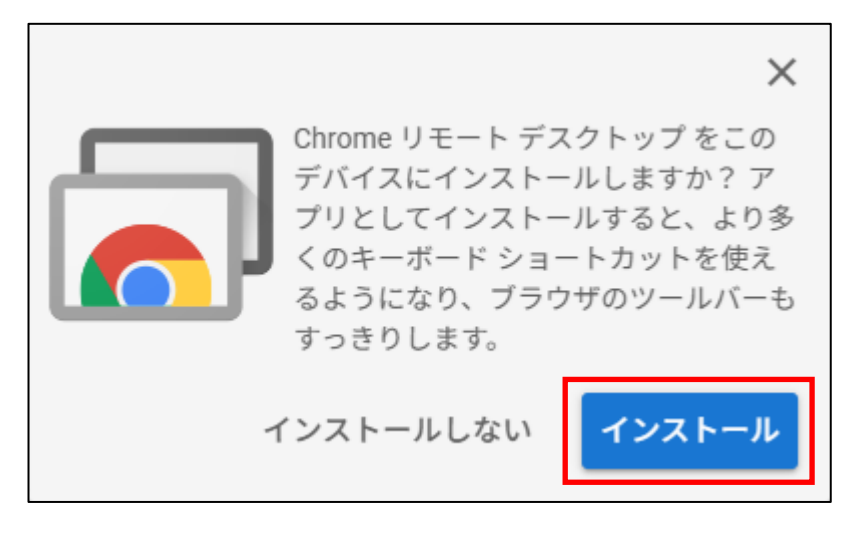

## ■ 参考リンク

- Google Chrome 公式ダウンロードページ
- Chrome リモート デスクトップ ヘルプ